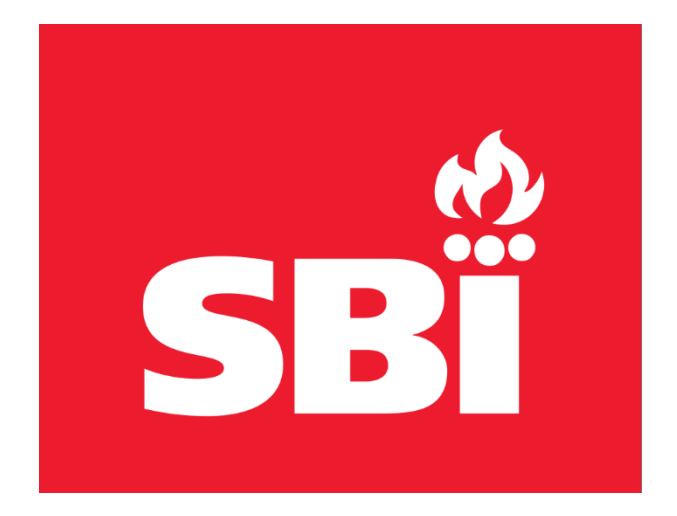

# INSTRUCTION DE CONNEXION AU SERVEUR WEB SBI POUR LA CONFIGURATION DU WIFI

# SBI WEB SERVER CONNECTION INSTRUCTION FOR WIFI CONFIGURATIONS

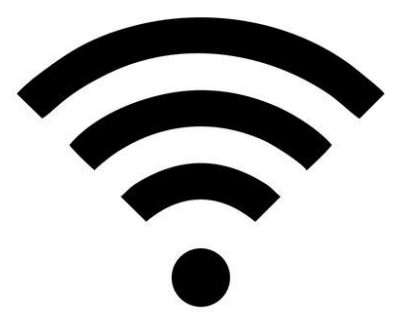

**ATTENTION :** LA CONNEXION DE L'APPAREIL DE CHAUFFAGE AU RÉSEAU WIFI SERT UNIQUEMENT À FACILITER LE DÉPANNAGE DE CE DERNIER

**WARNING :** THE ONLY PURPOSE OF THE WIFI CONNEXION OF THE HEATING UNIT IS ONLY FOR TROUBLESHOOTING OF IT

## FR

Aller dans les paramètres de connexion WiFi pour chercher le SSID du serveur Web (SbiFurnace).

## ENG

Go to WiFi connection settings to search for the SSID of the web server (SbiFurnace).

### .11 5G 🗩 11:27 Kéglages Wi-Fi Modifier Wi-Fi MES RÉSEAUX 🔒 奈 🚺 BELL243 **≈** (i) SbiFurnace AUTRES RÉSEAUX [range]\_E30AJT7113808B (i) Ŷ BELL243\_EXT ବ (i)

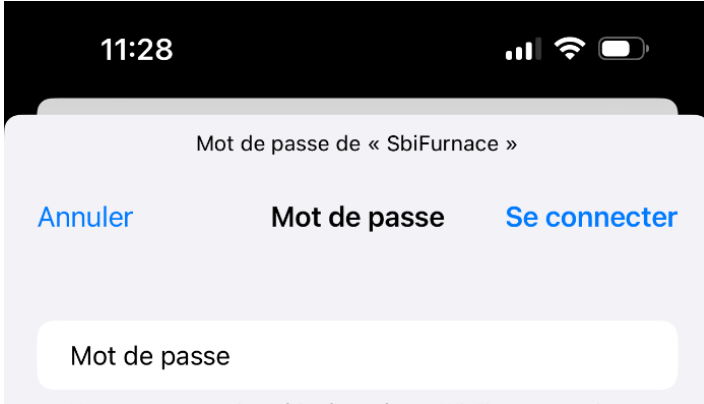

Vous pouvez aussi accéder à ce réseau Wi-Fi en rapprochant votre iPhone de tout iPhone, iPad ou Mac connecté à ce réseau et qui vous a dans ses contacts.

### 2.

# FR

Connectez-vous au serveur SBI appelé **SbiFurnace** avec le mot de passe suivant : **Sb!Furn@c&.** 

## ENG

Connect to the SBI web server access point called **SbiFurnace** with the following password: **Sb!Furn@c&.** 

### 3.

## FR

La connexion au serveur **SbiFurnace** sera confirmée par la présence d'un crochet bleu à côté du serveur.

## ENG

The connection to the web server **SbiFurnace** is confirmed by the presence of a blue checkmark beside it.

| 11:28                           |         | <b>''II 🕹 </b> |
|---------------------------------|---------|----------------|
| Réglages                        | Wi-Fi   | Modifier       |
|                                 |         |                |
| Wi-Fi                           |         |                |
| ✓ SbiFurnace<br>Sécurité faible |         | 🔒 🗢 i          |
|                                 |         |                |
| MES RÉSEAUX                     |         |                |
| BELL243                         |         | ê 🗢 i          |
| AUTRES RÉSEAUX                  |         |                |
| [range]_E30AJT7                 | 113808B | 🔒 🤶 🚺          |
| BELL243_EXT                     |         | 🔒 🗢 i          |
| BELL683                         |         | 🔒 🗢 i          |
| BELL689                         |         | <b>a</b>       |

4.

## FR

Allez ensuite dans un fureteur (page internet) de votre téléphone, PC ou tablette et entrer l'adresse IP : **192.168.4.1.** 

| 11:30 |               | "" \$ • |
|-------|---------------|---------|
|       | ▲ 192.168.4.1 | Û       |

### ENG

Then go to a Browser on your phone, PC or tablet and enter the following IP address: **192.168.4.1.** 

5.

# FR

Vous verrez apparaître la page suivante que vous pouvez défiler jusqu'en bas.

## ENG

You will see the following page appear. You can scroll to the bottom.

| 11:30                                                                      | <b>?</b>    | 11:31                                                                        |                                                                                                    |
|----------------------------------------------------------------------------|-------------|------------------------------------------------------------------------------|----------------------------------------------------------------------------------------------------|
| ▲ 192.168.4.1                                                              | rîn         | ▲ 192.168.4.1                                                                |                                                                                                    |
|                                                                            |             | 6-digit serial no / no de                                                    | série                                                                                                    |
| Fabricant de poêles international inc.<br>Stove Builder International Inc. |             | <b>Owner information/Info</b><br>These information will<br>experience with s | ormations du propriétaire<br>I streemine your support<br>SBI technical serace                                                              |
| Furnace Wi-Fi Configurat<br>Configuration Wi-Fi de la fournai              | tion<br>ise | Ces informations accélèr<br>avec le service                                  | eront votre prise en charge<br>technique de SBI.                                                                                           |
| Wi-Fi Setup/Configuration Wi-Fi                                            |             | First nan                                                                    | ie/Prénom                                                                                                    |
| Wi-Fi network name / Nom du réseau<br>Ssid / Id réseau                     | Wi-Fi       | Last name/I                                                                  | Nom de famille                                                                                                    |
| Wi-Fi password/Mot de passe du Wi                                          | i-Fi        | Email address /                                                              | 'Adresse courriel                                                                                                    |
| Passeword / Mot de passe<br>Furnace Setup / Configuration de la four       | rnaise      | I consent to my<br>being shared wi<br>applicable priva<br>practices.         | m<br>personal information<br>th SBI, in accordance with<br>cy and data retention<br>"tage de mes informaions<br>ec SBI, en conformité avec |
| Furnace model / Modèle de la fourna<br>Choose/Sélectionner                 | aise<br>≎   | les pratiques av<br>conservation de<br>personnels en v                       | confidentialité et<br>renseignements<br>ígueur.                                                                                            |
| Serial number / Numéro de série                                            |             | CONNECT                                                                      | 7CONNEXION                                                                                                    |

#### 6.

#### FR

Entrez les informations du réseau WiFi auquel vous voulez vous connecter.

Choisissez votre modèle de fournaise et ensuite saisissez le numéro de série de votre fournaise.

Vous avez le choix de nous partager vos informations personnelles en cochant la case d'autorisation.

Une fois le tout saisie appuyez sur le bouton **Connect/Connexion**.

La tentative de connexion va se lancer et vous verrez une icône de **Chargement/Loading** ... apparaitre en avant plan.

#### ENG

Enter the information of the WiFi network selected.

Choose your furnace model and then enter the serial number of your furnace.

You can decide to share your personal information with us by checking the authorization box.

Once everything is entered, press the **Connect** button. The connection attempt will begin, and you will see a **Chargement/Loading** ... icon appear.

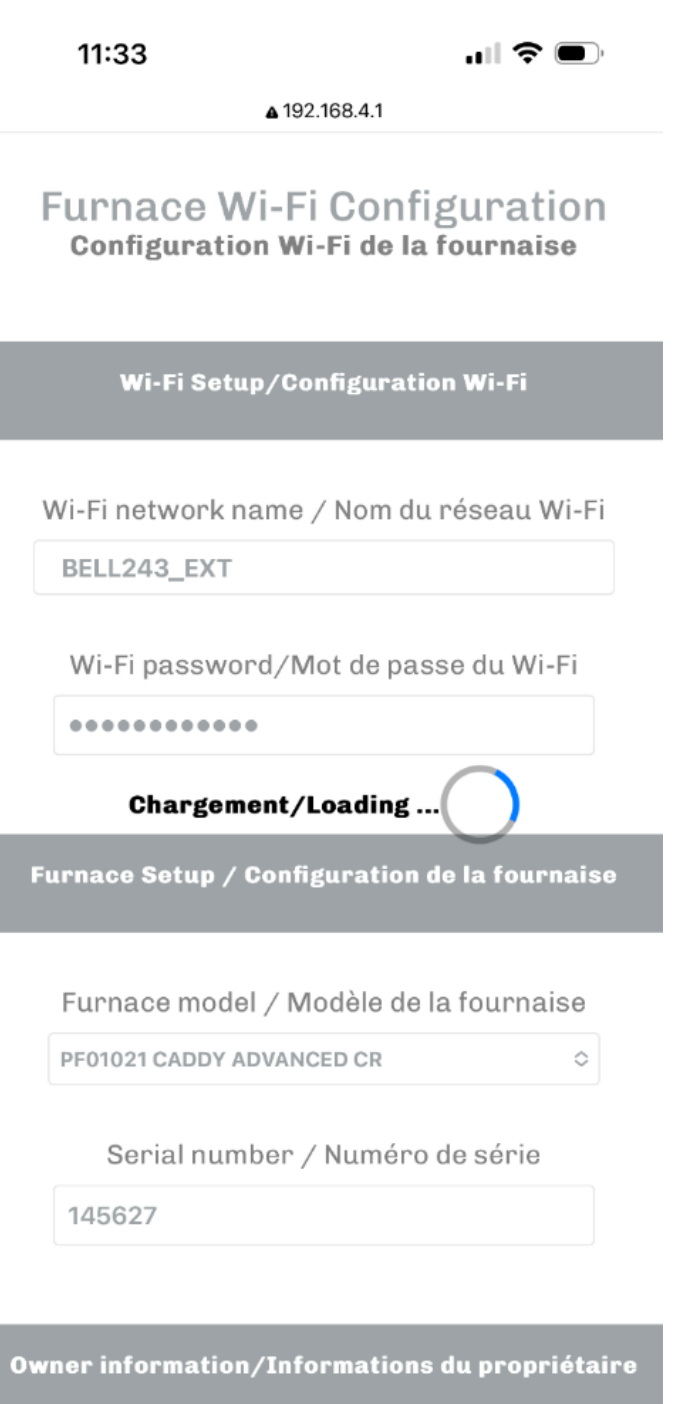

11:33

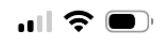

**A** 192.168.4.1

#### Furnace Wi-Fi Configuration Configuration Wi-Fi de la fournaise

Wi-Fi Setup/Configuration Wi-Fi

Wi-Fi network name / Nom du réseau Wi-Fi

BELL243\_EXT

Wi-Fi password/Mot de passe du Wi-Fi

•••••

WiFi connecté / WiFi connected.

Furnace Setup / Configuration de la fournaise

Furnace model / Modèle de la fournaise

PF01021 CADDY ADVANCED CR

٥

Serial number / Numéro de série

145627

Owner information/Informations du propriétaire

7.

## FR

Si la connexion est réussie vous aurez le message suivant :

WiFi Connecté / WiFi Connected

#### ENG

If the connection is successful, you will have the following message: **WiFi Connecté / WiFi Connected** 

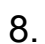

## FR

Si la connexion échoue en raison d'un délai trop long ou des informations incorrects de connexion (nom du réseau et mot de passe) vous verrez ce message : **Connexion WIFi échoué ou expiré / WiFi connection failed or timed out.** Si tel est le cas vous pourrez reprendre à partir de l'étape 4.

#### ENG

If the connection fails because of too long a delay or incorrect connection information (network name and password) you will see this message: **WiFI connection failed or timed out**. If this is the case, you can start again from step 4.

| 0-1                                                                        | <b>▲</b> 192.168.4.1                                      | Û       |  |  |  |
|----------------------------------------------------------------------------|-----------------------------------------------------------|---------|--|--|--|
| Fabricant de poêles international inc.<br>Stove Builder International Inc. |                                                           |         |  |  |  |
| Wi                                                                         | -Fi Setup/Configuration Wi-Fi                             |         |  |  |  |
| Connexion W                                                                | 'iFi échoué ou expiré / WiFi connection fai<br>timed out. | iled or |  |  |  |
| BELL24                                                                     | 2                                                         |         |  |  |  |
| Wi-Fi p                                                                    | oassword/Mot de passe du Wi-F                             | -1      |  |  |  |
| Furnace S                                                                  | Setup / Configuration de la fourn                         | aise    |  |  |  |
|                                                                            |                                                           |         |  |  |  |

Furnace model / Modèle de la fournaise